## HASPドライバ:HASP\_HL&SRMのインストール要領

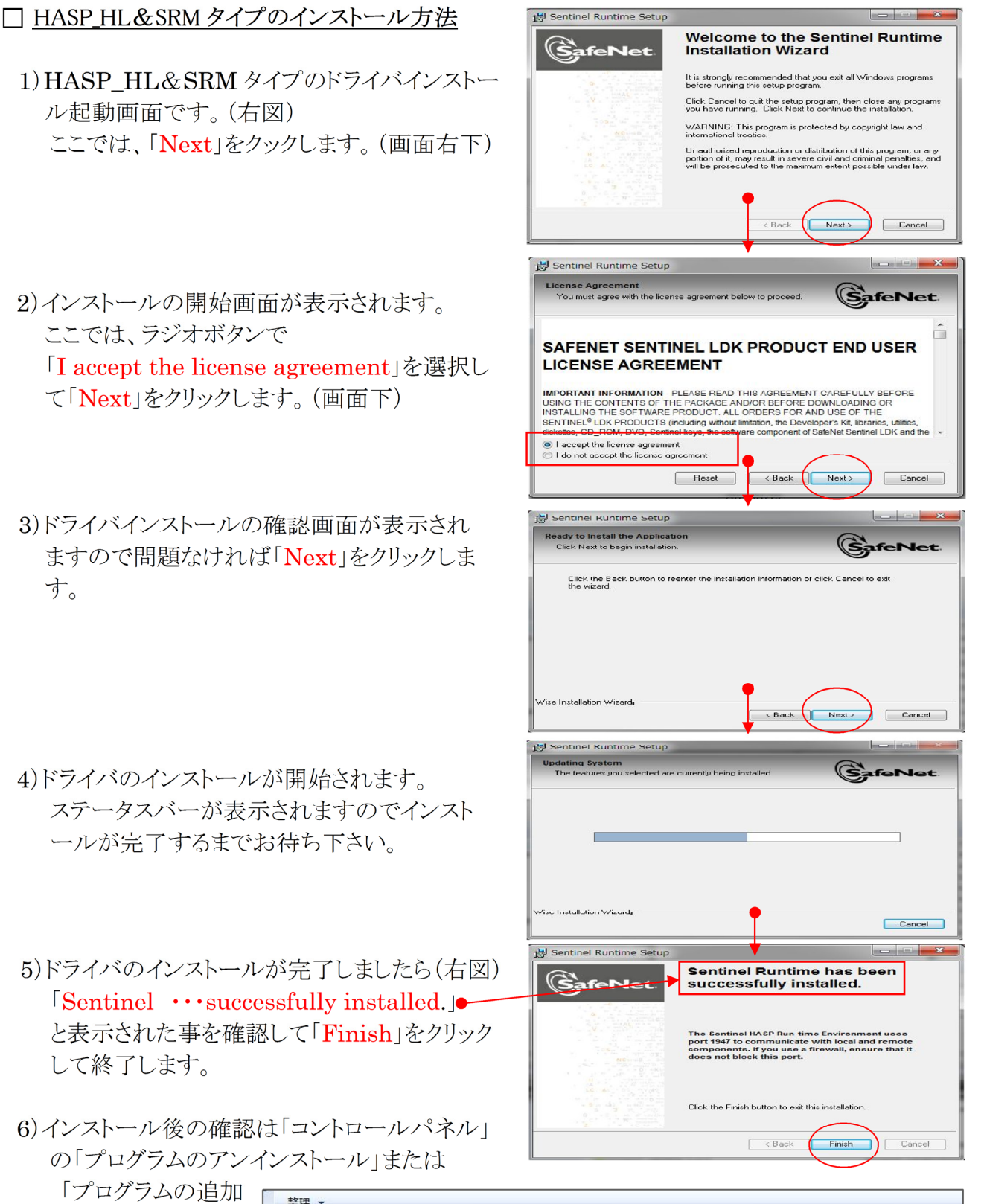

レンロシンムの追加 と削除」で右図項目 が登録されている事 を確認して下さい。

| 名前                  | 発行元          | インストー      | サイズ     | バージョン       |
|---------------------|--------------|------------|---------|-------------|
| 🔟 R C擁壁設計システムVer.3  |              | 2012/01/10 |         |             |
| Sentinel Runtime    | SafeNet Inc. | 2012/05/30 | 15.4 MB | 6.0.1.23126 |
| 🧟 水路設計計算システム Ver4.6 | (株)SIPシステム   | 2012/05/09 | 10.4 MB | 4.6.8.250   |

「Sentinel Runtime SafeNet Inc. ・・・ ver6.0.1.23126」と表示されます。